## Zorgtoeslag aanvragen stappenplan

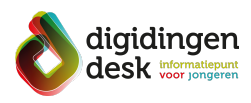

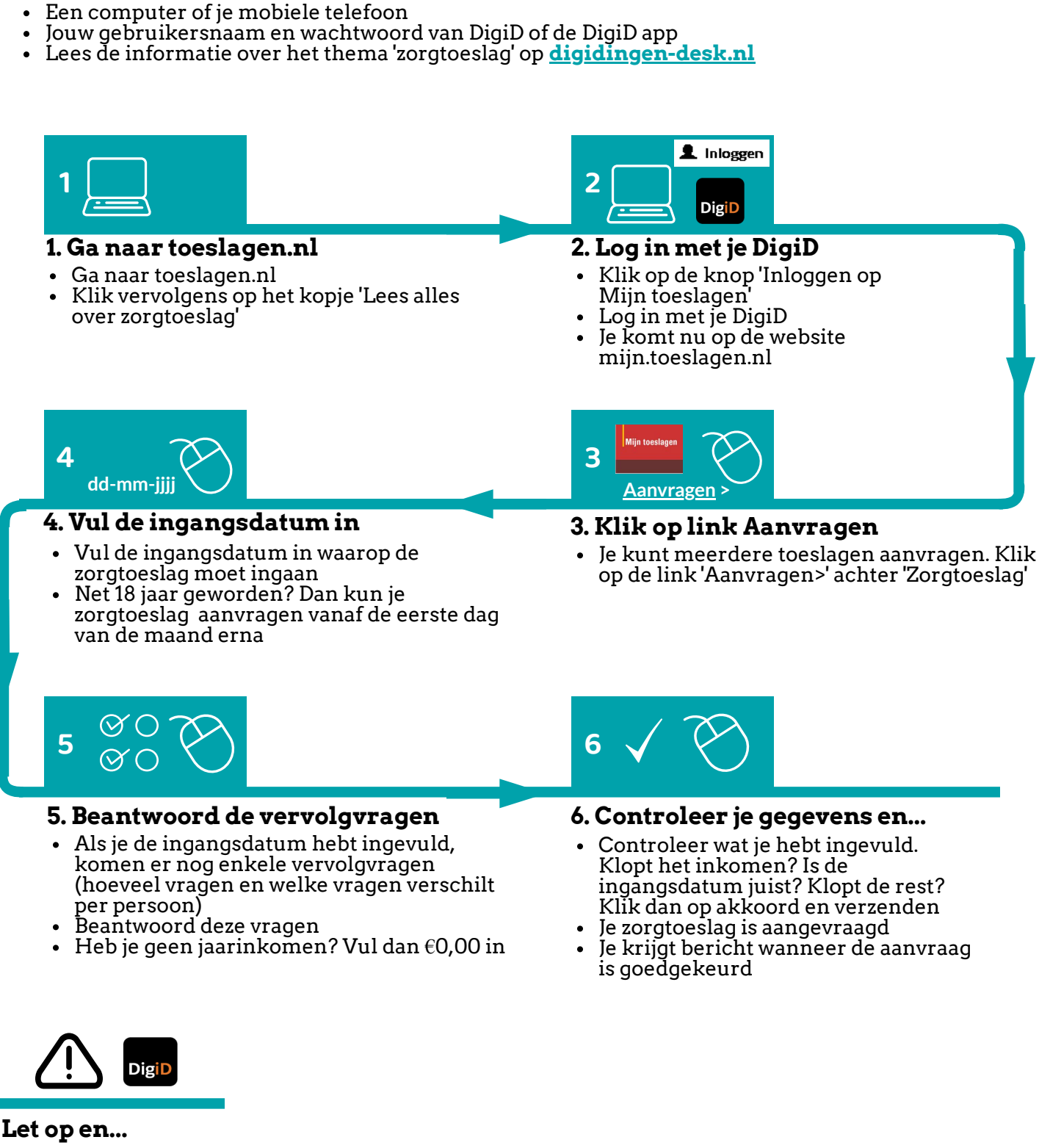

- Als je googelt op 'zorgtoeslag aanvragen' krijg je eerst bedrijven te zien die voor jou je zorgtoeslag willen aanvragen. Dit kost geld (plusminus €40,-). Doe het zelf gratis via toeslagen.nl!
- Verandert je inkomen? Geef dit dan meteen door via mijn.toeslagen.nl

Voorbereiding. Bij de hand...

•

Zorg dat je je DigiD bij de hand hebt en ook je jaarinkomen